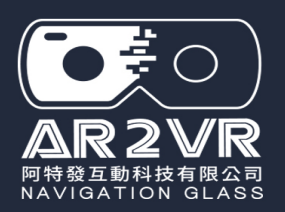

# 360場景來源說明

AR2VR 導覽眼鏡

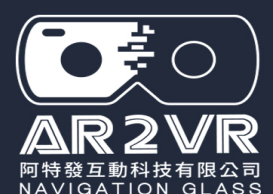

### 雲端空間說明

1.VR創作專案(課程分享)上傳雲端,進行作品程式打包,才能下載分享觀看

2.類似Google雲端硬碟上傳暫存,再下載製作。如在校創作完成,按課程分享即上傳雲端。 回家後可用筆電、平板或手機登入帳號下載繼續編輯或下載觀看。

#### 小提醒:

- 1-創作都在各裝置(電腦、平板或手機)內。如在校用電腦編輯,製作的專案是在校方電腦內, 若未上傳雲端,回家就無法再編輯。
- 2-所有創作都是使用裝置內儲存空間,所以專案可以無限創作。雲端空間有限,上傳雲端後 如不需要使用,可將雲端專案刪除。(記得雲端專案也是跨裝置使用)

| 帳號雲端空間及素材檔案大小說明 |      |                                                                                     |
|-----------------|------|-------------------------------------------------------------------------------------|
| 授權帳號            | 雲端空間 | 使用素材佔空間說明                                                                           |
| 教師PRO           | 300M | 1.360相片.JPG(場景用)1張約2M(系統自動壓縮)<br>2.360影片.MP4(場景用)1秒約1-2M(系統自動壓縮)。除非創作有需要            |
| 學生專案製作          | 120M | 建藏个用<br>3.一般影片MP4(資訊點用)片長多長檔案就有多大,很佔創作空間,若<br>要使用通常剪輯約15-20秒左右。另外建議改用Youtube資訊點(將影) |
| 學生Basic         | 20M  | 片上傳YT設定公開,這樣完全不占空間)<br>4.一般JPG、PNG、GIF及MP3 這類資訊點素材檔案不大                              |

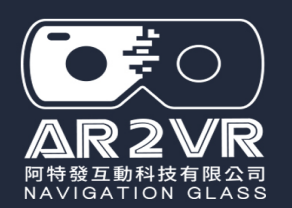

## AR2VR 可以使用的裝置簡介

| 裝置          | 桌機 / 筆電                                        | 平板 (Chromebook)      | 手機          |  |
|-------------|------------------------------------------------|----------------------|-------------|--|
| 系統          | Windows / MAC                                  | Andro                | oid / iOS   |  |
| 軟體          | 需下載軟體安裝                                        | 需下                   | 載APP        |  |
| 軟體取得        | 需要研習或購買授權<br>取得                                | 商店免費下載APP可<br>編輯功能有限 | 見看他人創作·未購買則 |  |
| 帳號授權        | 購買教師                                           | 及學生授權・各種裝置           | 均可使用        |  |
| 編輯          | 最方便編輯                                          | 平板編輯                 | 雖可編輯但不方便    |  |
| 40 <b>X</b> | 三種裝置編輯的VR專案可上傳雲端空間暫存,再下載編輯或應用                  |                      |             |  |
| 觀看          | 電腦與平板採全螢幕觀看。手機亦可全螢幕,但大多放入VR眼鏡,才有<br>VR沉浸式的觀看效果 |                      |             |  |

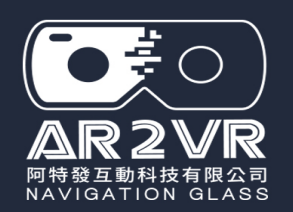

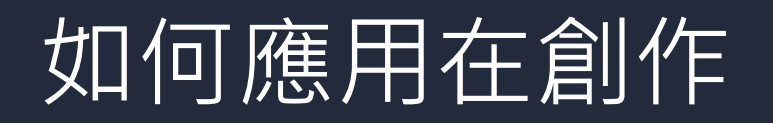

- 一、創作(專案)主題
- 二、創作腳本架構 (先思考故事腳本大綱及素材用何種方式取得)

素材取得方式1: 1.主題為Google map可找到360場景或使用AI生成場景 2.資訊點可從網路收集圖檔及文字。

素材取得方式2:

 主題為學生實習或校外教學活動,可用360相機(為佳)或720拍攝功能。
 360相機拍攝場景時,可一併用手機拍照該場景內相關作為資訊點的照 片素材。另外準備學習單紀錄,避免拍攝檔案太多,忘記相片名稱為何)
 2.從網路尋找補充資訊點應用。

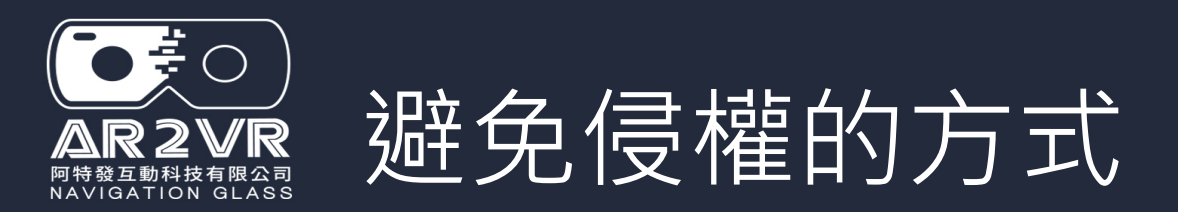

## 如VR創作為公開(探索)上架(上架AR2VR的永久共享平台)

1-使用自己製作相關素材(拍攝360相片及資訊點相片)。
2-盡量使用免費素材及工具。
3-他人作品(相圖片素材)同一來源勿大量使用或有商業行為
4-他人作品(素材)標示素材出處(合理使用)

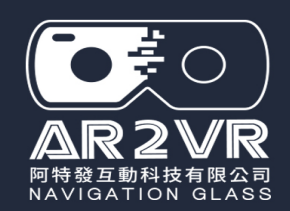

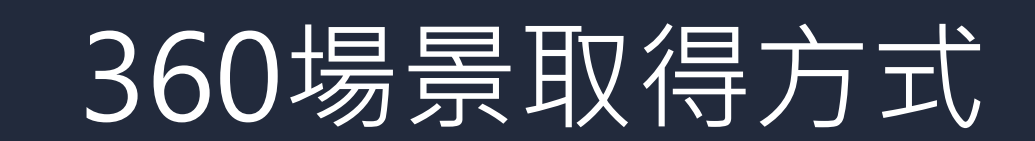

| 分類                    | 場景來源做法                              | 說明                                                         |
|-----------------------|-------------------------------------|------------------------------------------------------------|
| 親自可到的實景場景<br>(場景就是場域) | 360相機拍攝                             | 拍一張就完成。但需要有360相機                                           |
|                       | AR2VR APP 720拍攝(功能)                 | 需原地繞多圈從上到下約拍50張縫合成一張(多少<br>會疊影)                            |
| 無法親自到達的場景             | 電腦使用Google map + Street View        | 1.Google街景可調整想要的正確點位置再下載                                   |
|                       | Download 360                        | 2.任何想到的地點大多可取得別人上傳的360相片                                   |
| AI生成360               | AR2VR APP AI生成<br>(可以做虛擬故事創作)       | 輸入場景描述,描述得越清楚,產生的效果場景<br>越好 。生成後電腦可選路徑存檔,手機或平板存<br>檔在相簿    |
| 網路360相片               | 網路搜尋360場景                           | 有些網站上有360場景相片,可搜尋想要的場域<br>(但不一定符合需求)                       |
| 平面圖轉360               | 1-利用PPT將2D相片或圖片設計為2:1<br>的比例,再另存JGP | 1-所有360檔案基本上都是2:1長方形<br>2-轉檔後是將平面圖拉成360會變形,使用上需要<br>調整測試效果 |

360相片也可以利用PhotoCap、PS或illastrater 在相片内添編輯增加創意修改,再存檔使用

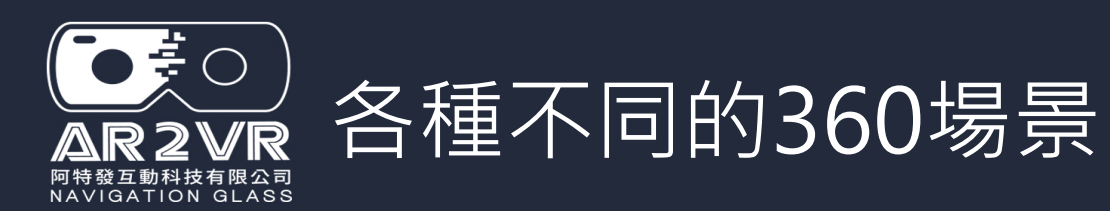

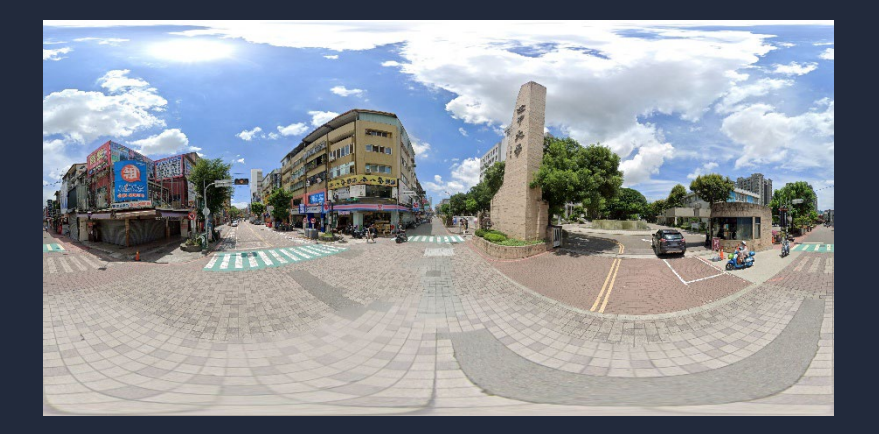

Google map (無法360觀看)

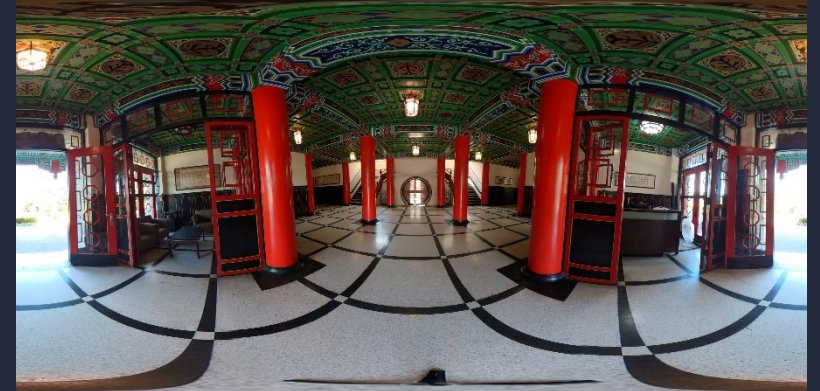

360相機(可以360觀看)

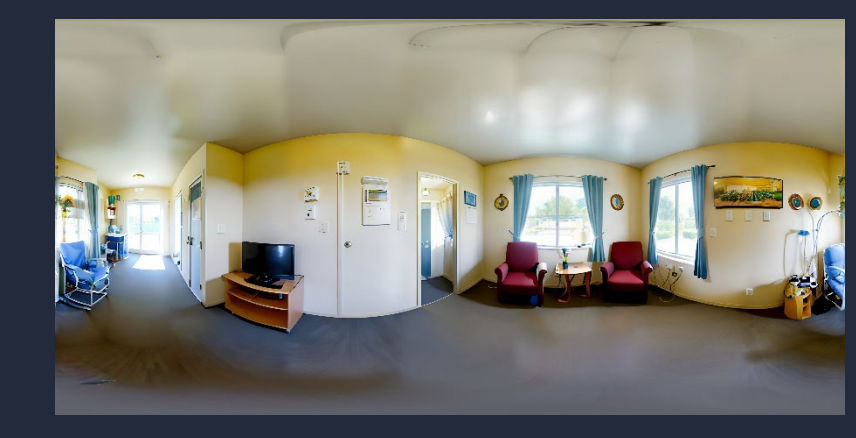

AI生成場景(無法360觀看)

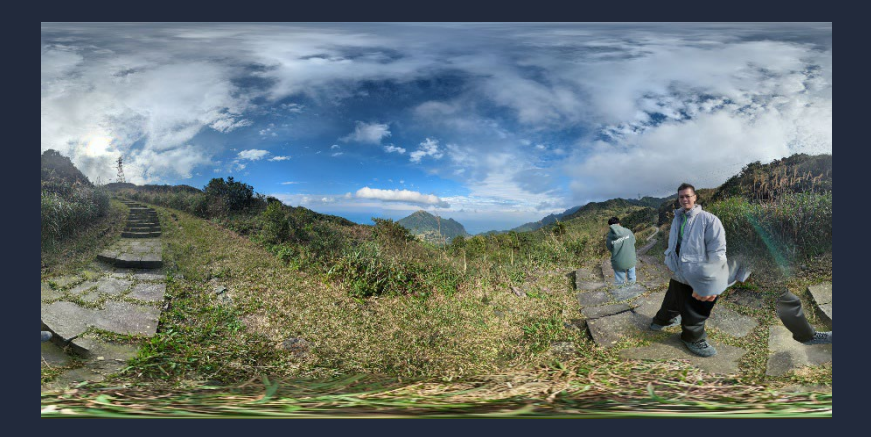

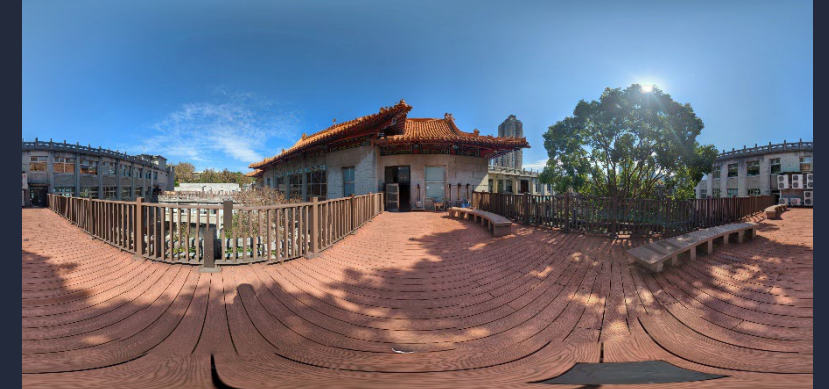

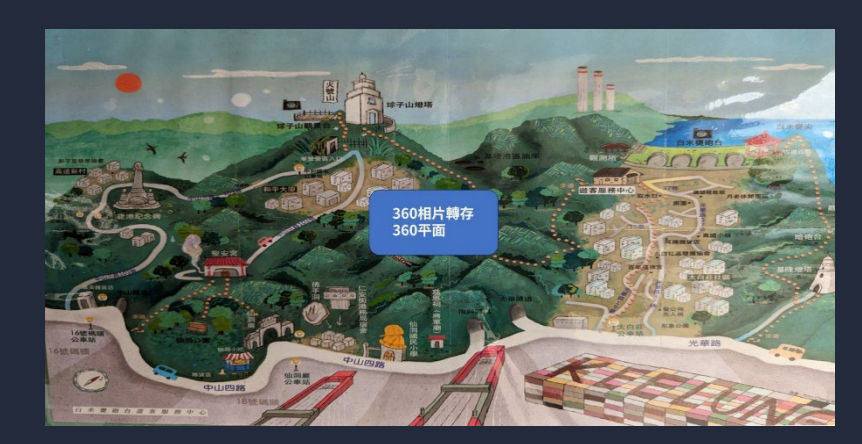

720拍照(可以360觀看) 人物移動產生疊影 720拍照(可以360觀看) 空曠無人 https://reurl.cc/13aW1G 平面圖轉 360場景 (無法360觀看)

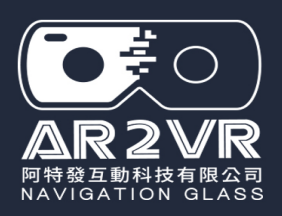

## 360場景來源概述 (創作除非實地探究拍攝外,景用往往是借用360相片)

|            | Street View Download 360<br>App for downloading <b>360° panoramas</b> from Google <b>Street View</b> . |
|------------|----------------------------------------------------------------------------------------------------|
| Google map | Street view download                                                                                   |
| 僅可用        | 月於電腦筆電                                                                                                 |

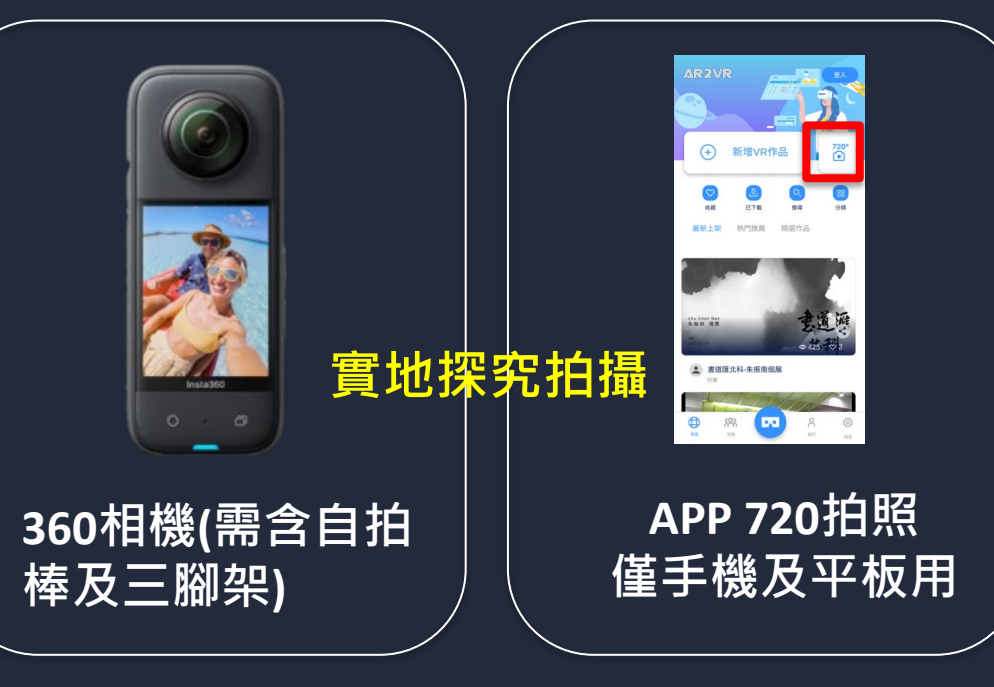

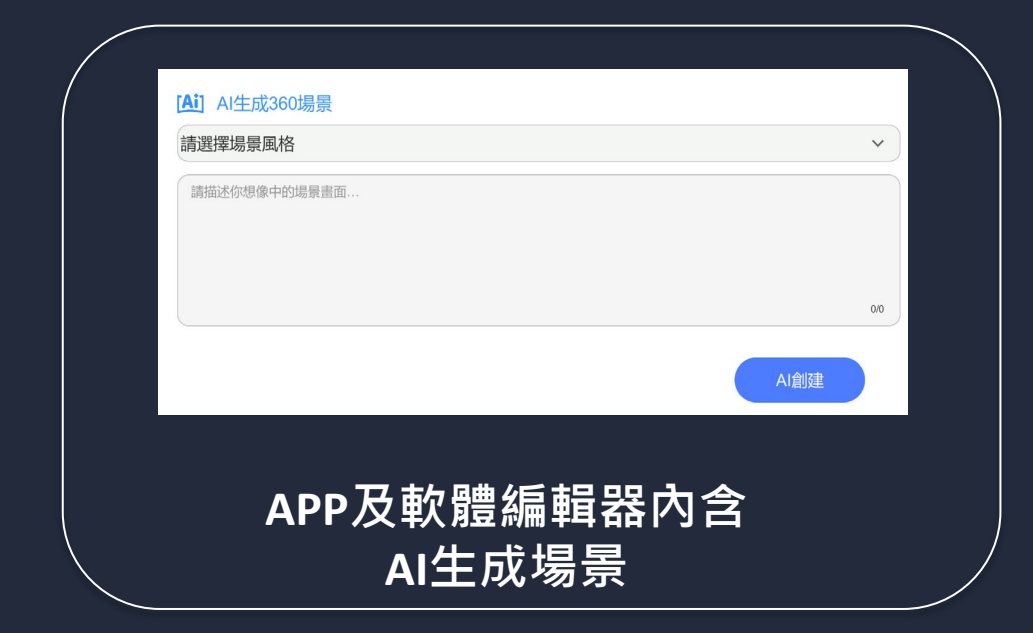

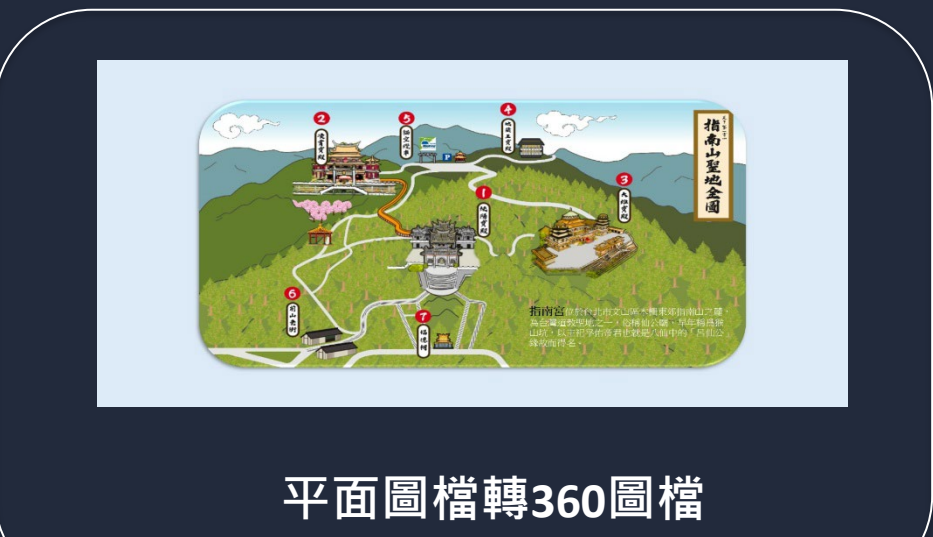

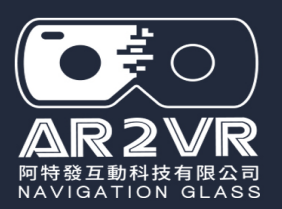

## 場景素材來源

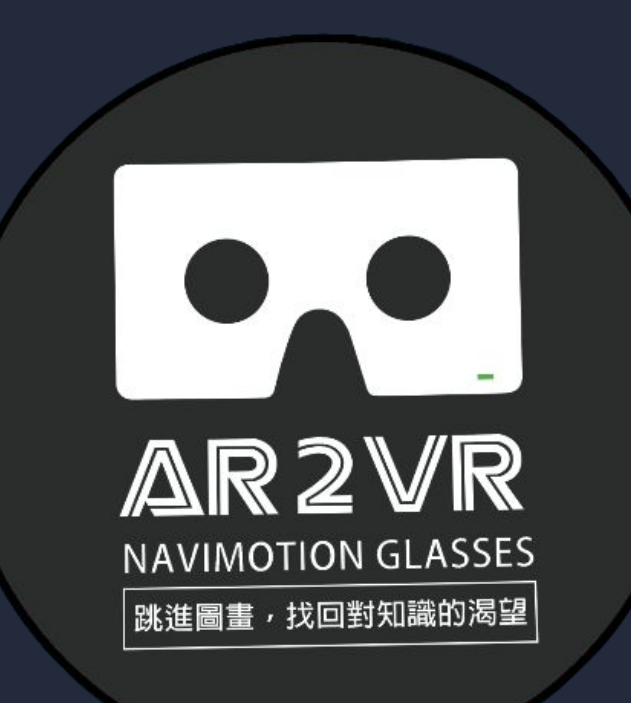

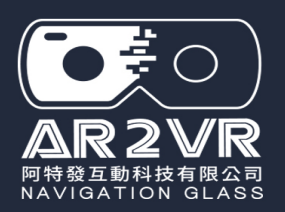

# 360場景來源說明 方式1-Google Map+ Street view download360

提醒:Street view download360 只有電腦安 裝軟體,手機及平板無法使用 Win下載點:<u>https://reurl.cc/o8Qy9D</u> Mac下載點:<u>https://reurl.cc/RYXe6e</u>

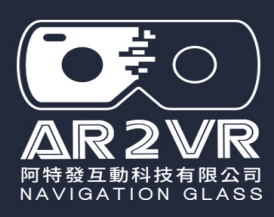

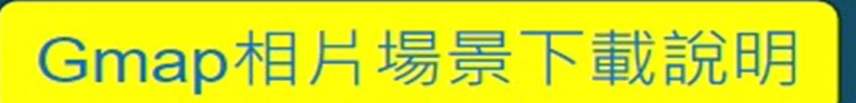

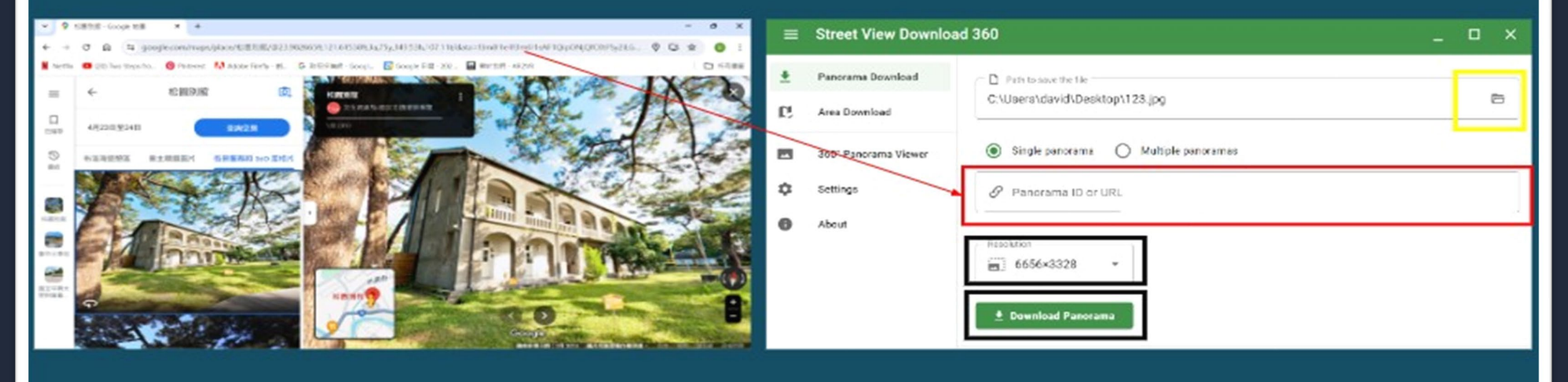

1-依照腳本場景名稱輸入Gmap 2-挑選一張360相片 3-將網址複製(Ctrl + C) 4-網址貼到紅色框內(Ctrl +V) 4-網址貼到紅色框內(Ctrl +V) 5-黃色框 (存檔路徑(建議桌面)及更改檔名為場景名稱 6-解析度選 6656x3328 7-按Download Panorama (下載後就會在桌面) 8-接續下一個場景相片下載

street view download 【360照片下載教學簡報】 https://reurl.cc/QZakN2

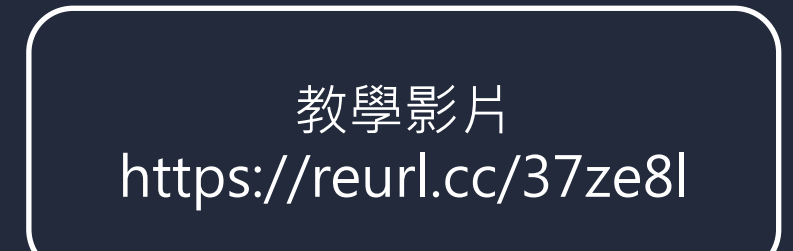

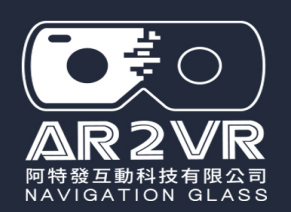

# Google Map 360相片取材小知識

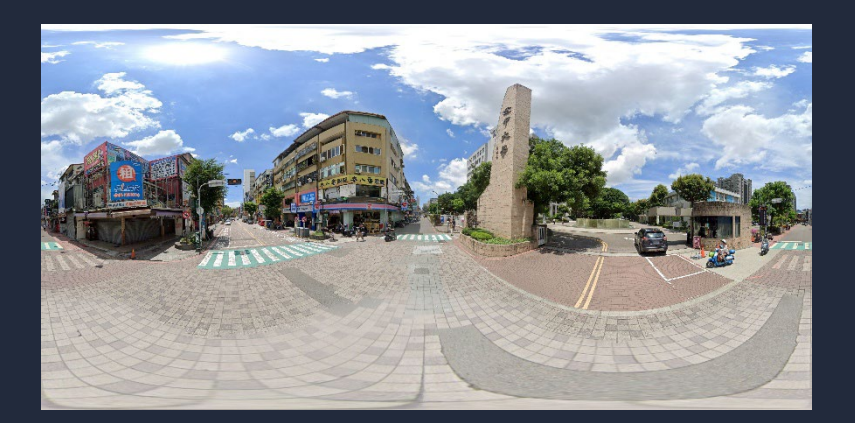

### 校門口

1.Google map輸入學校名稱找360相片, 再將網址貼到Street view download下 載

2.若沒360相片,利用map右下角小黃 人拖曳到學校地點,可調整到校門正門 口,再將網址貼到Street view download下載

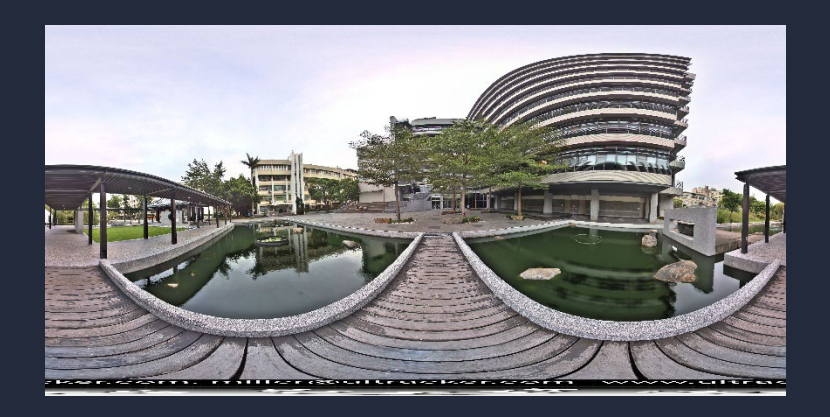

### 校內區域

1.Google map輸入學校名稱尋找, 看有無人曾上傳360相片(除非熱門 景點,一般大多沒有。)再使用 Gmap+Street下載。

2.自己使用APP 720拍照或360相機

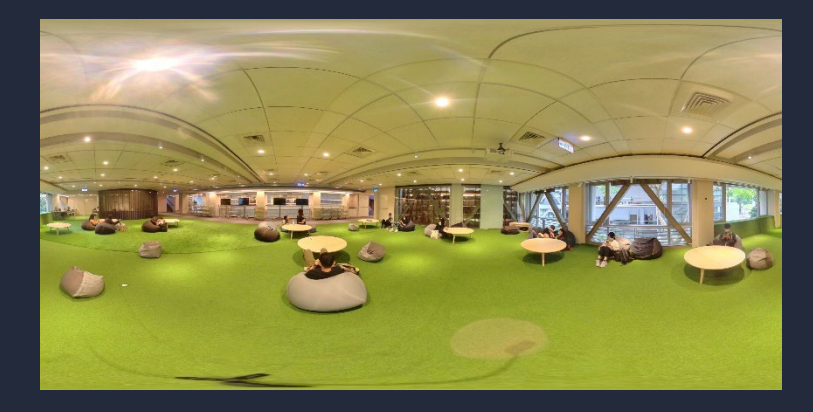

#### 教室或區域室內圖

1.Google map輸入學校名稱尋找, 看有無人曾上傳360相片(除非熱門 景點,一般大多沒有。),再使用 Gmap+Street下載。

2.自己使用APP 720拍照或360相機

#### 1-任何地點的街景360相片是google街景車拍的,360相片是其他人上傳的,越知名景點360相片越多 2-任何地點,在Map輸入名稱,也是如此方式尋找適合的360相片下載。若沒有就是需要自己去拍照

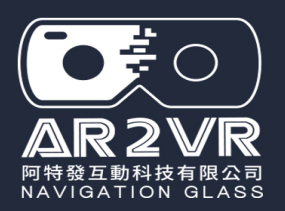

# 360場景來源說明 方式2-360相機拍攝

AR2VR 導覽眼鏡

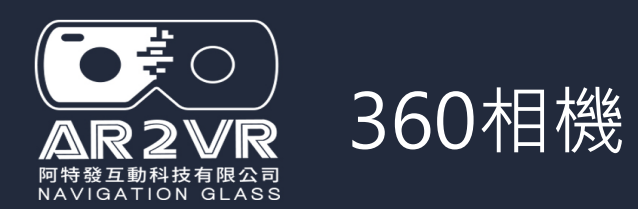

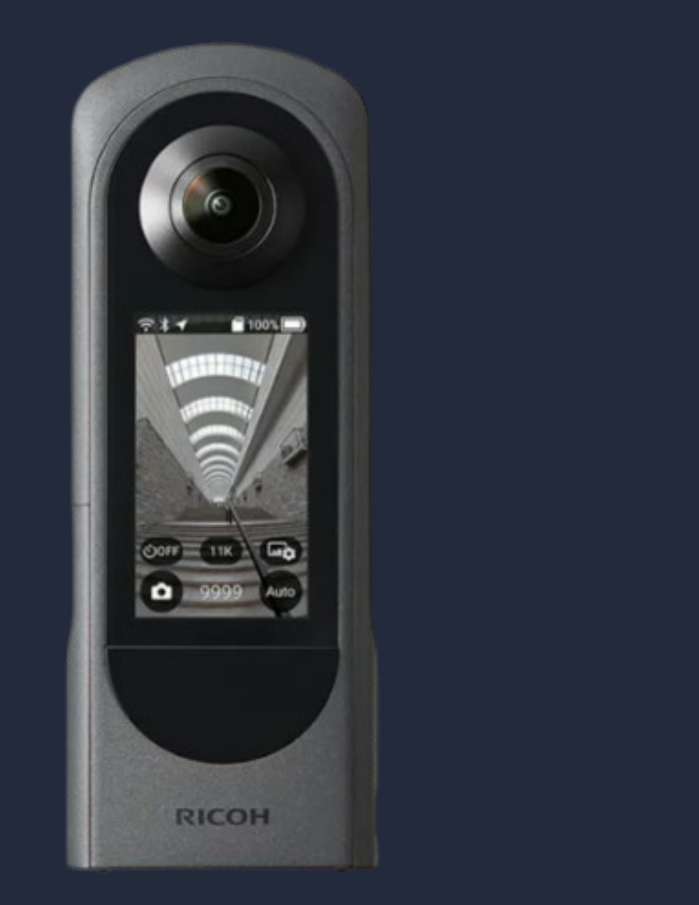

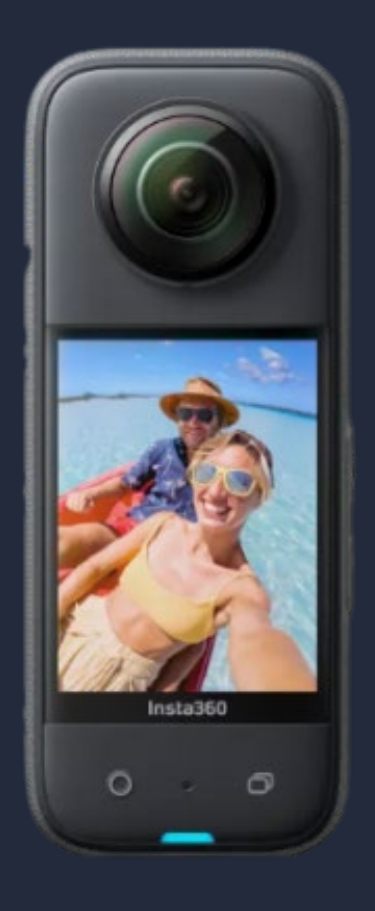

#### **RICOH THETA X**

#### INSTA360 3X or 4X

360全景相機約18000-22000是廠牌及需求配件而定。 一般至少為主機+三腳架+SD記憶卡

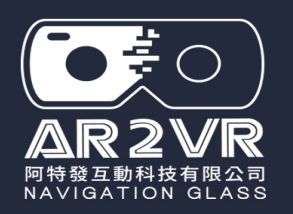

## 使用360相機拍攝重點

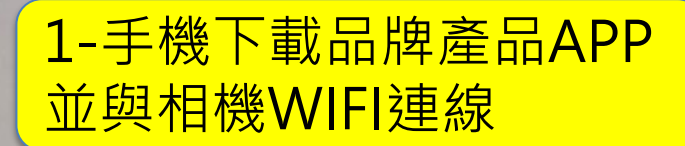

開啟

Insta360 Insta360 應用程式內購

解除安裝

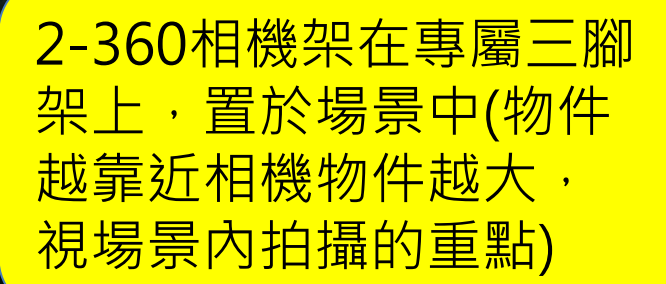

3-使用相機延遲拍攝或手 機APP無線遙控拍攝 (不 想入鏡需要先躲起來)

4-同一場景約拍攝1-2張 就好(同場景拍得越多, 挑選越麻煩。)

5-使用手機APP與相機連線,將相片輸出,再將相片上傳相關雲端備用。

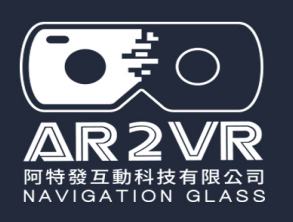

## 360相機拍照輸出說明

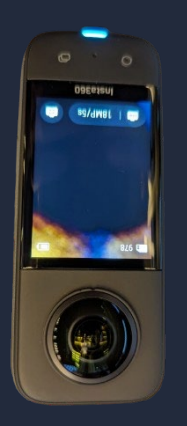

1-開啟360相機

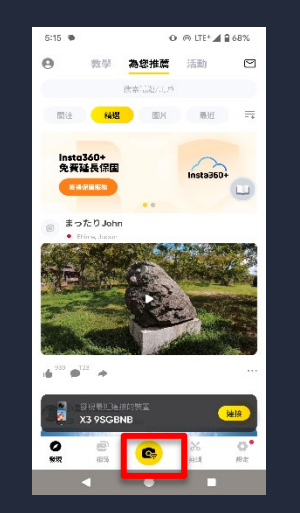

2-手機開啟APP按紅 色選項與相機連線

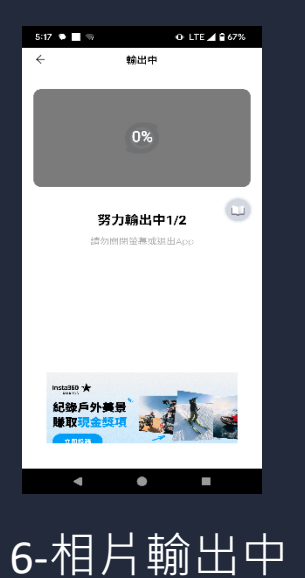

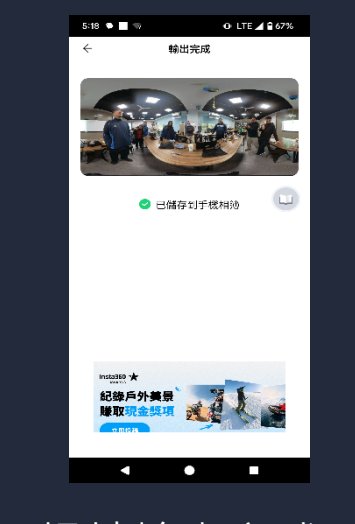

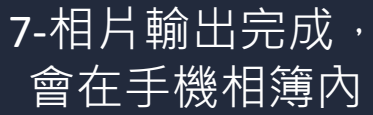

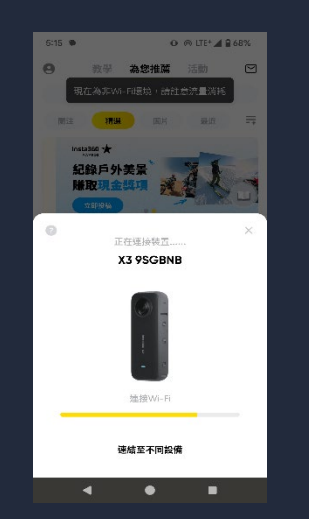

3-手機與360相機 連線中

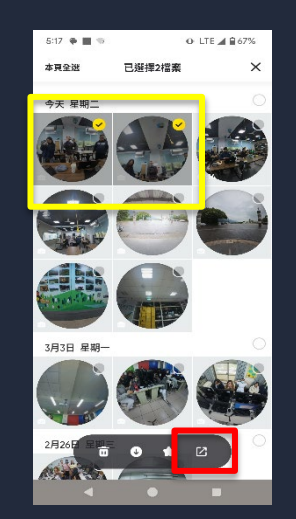

4-連線好出現相片挑 選後按紅色選項輸出

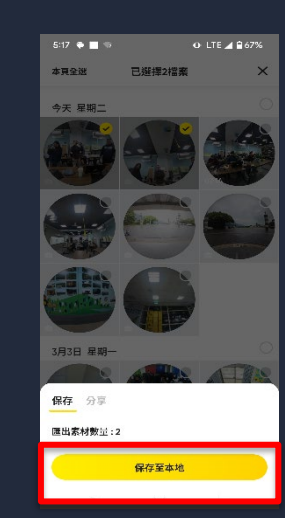

5-按保存至本地 輸出相片

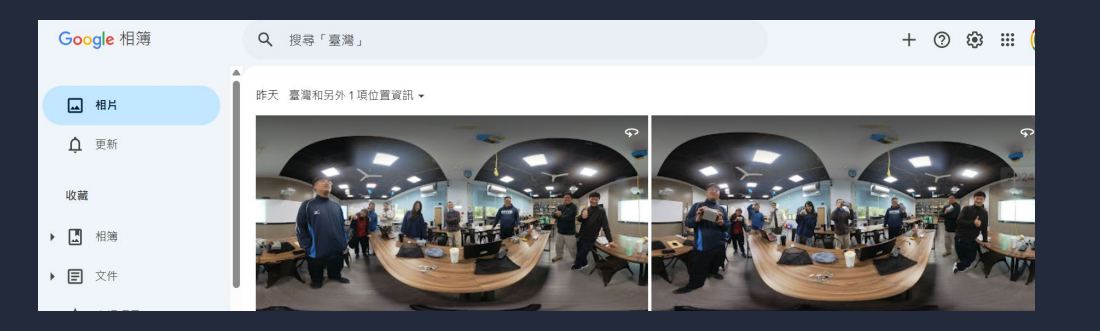

8-Google相簿 (手機品牌不同儲存相片會在 手機裝置相簿內,不一定都在Google相簿)

#### AR2VR 導覽眼鏡

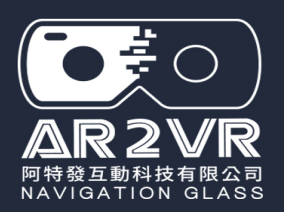

# 360場景來源說明 方式3-AR2VR APP內建720拍照

AR2VR 導覽眼鏡

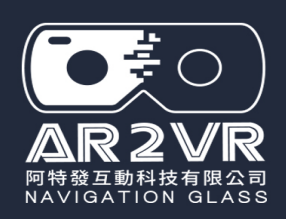

## AR2VR內建720拍照功能

- 1-手機或平板掃描下頁QR Code, 安裝AR2VR APP
- 2- 打開AR2VR APP 登入帳號密碼 (一般研習或購買才會提供帳密);

若無帳密可直接利用自己的 Gmail登入(無須密碼)即可免費使 用720拍攝及AI生成場景

AR2VR -VR 跨域盃 人氣票經 立即投票 點選新增VR作 720 (+) 新增VR作品 已下载 最新上雄 續導作品 【2021 VR跨域歪 虛擬實境大賽】 - 百人登月計畫

品進入後就可

用AI牛成。

點選使用720拍 攝取得360相片

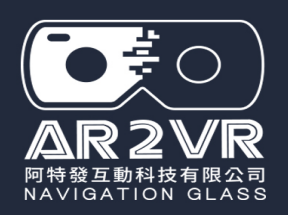

## 手機或平板安裝AR2VR APP

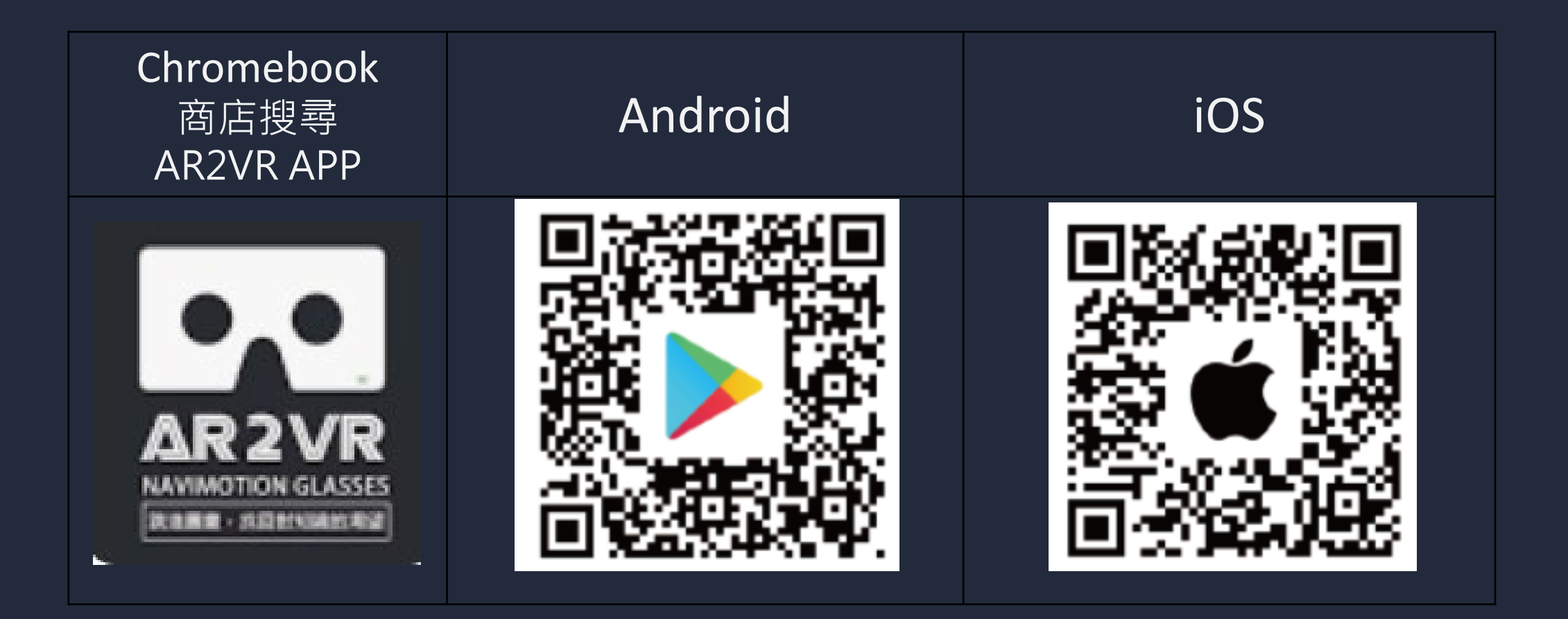

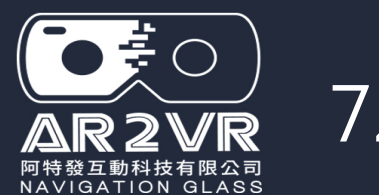

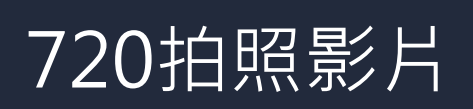

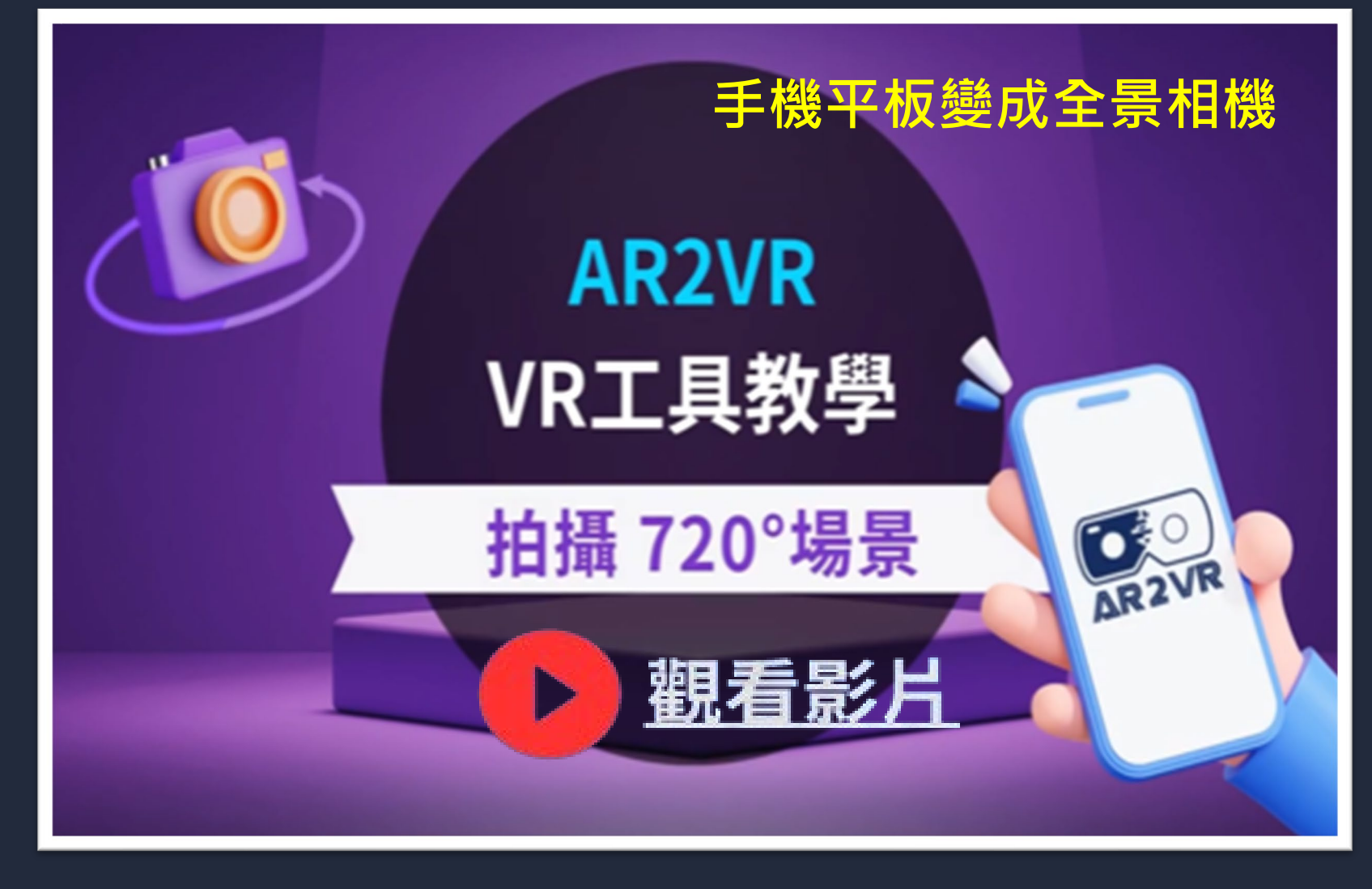

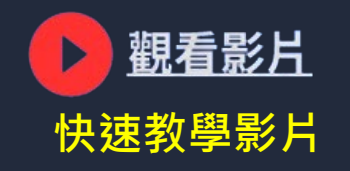

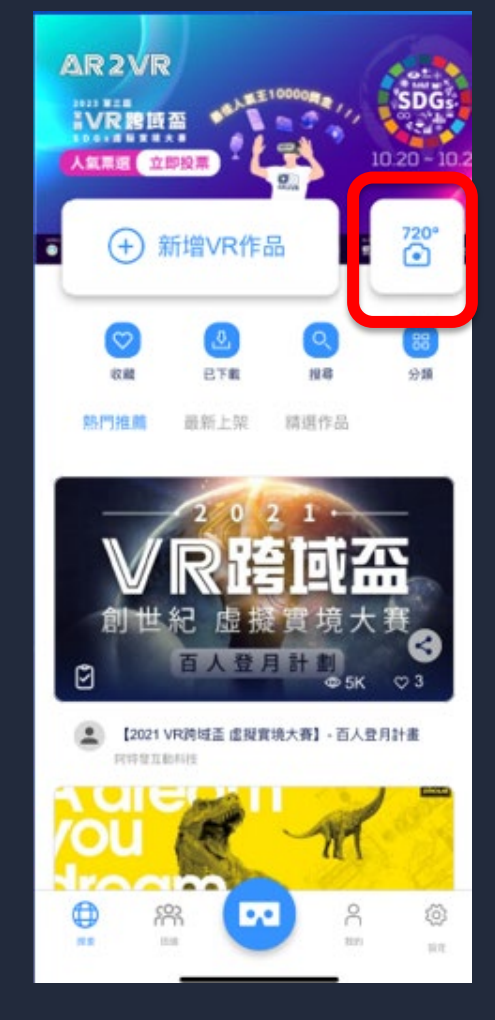

無授權帳號可使用Gmail 免費使用;研習提供帳號一個月使用。

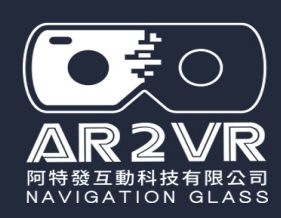

效果不好: X 空間小或雜亂 X 附近人車多走動 X 不要跨步移動拍照

### 效果較好:

✔ 空間較大

720拍照技巧

- ✔ 附近較無人車流動
- ✔ 原地手臂夾緊旋轉拍照
- ✓ 最下方一張記得腳要往後縮 (否則會入境)

720拍照就是拍攝360相片,只 是為了跟一般手機全景拍照的 180度相片區分,取名720拍照

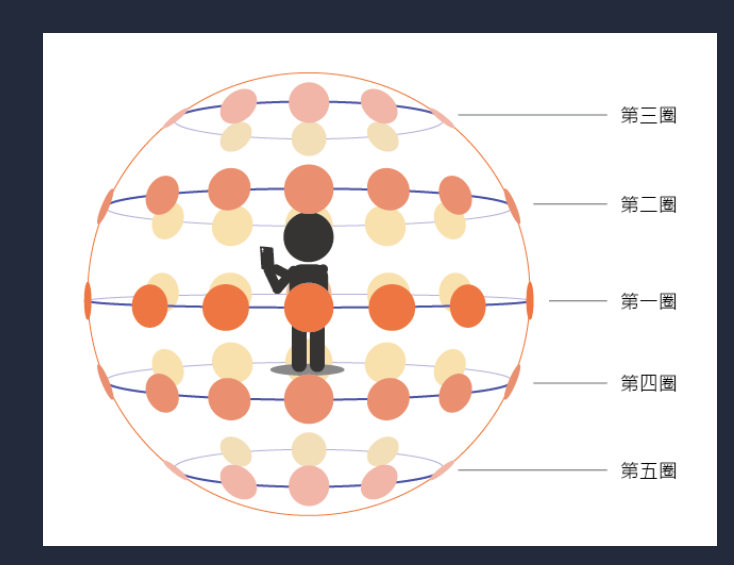

720拍照是AR2VR開發的功能

此方式拍照需要拍約50張,才 能縫合成1張360相片,所以比 較容易產品相片疊影狀況。

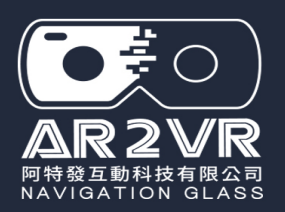

# 360場景來源說明 方式4-AR2VR APP內建AI生成360場景

AR2VR 導覽眼鏡

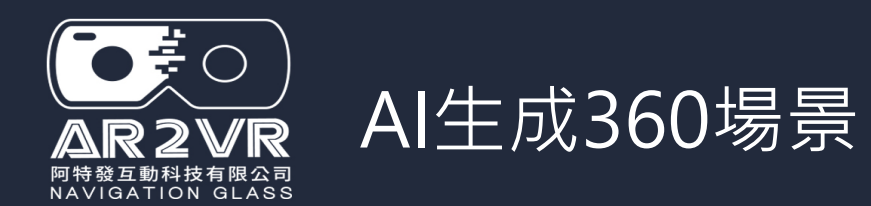

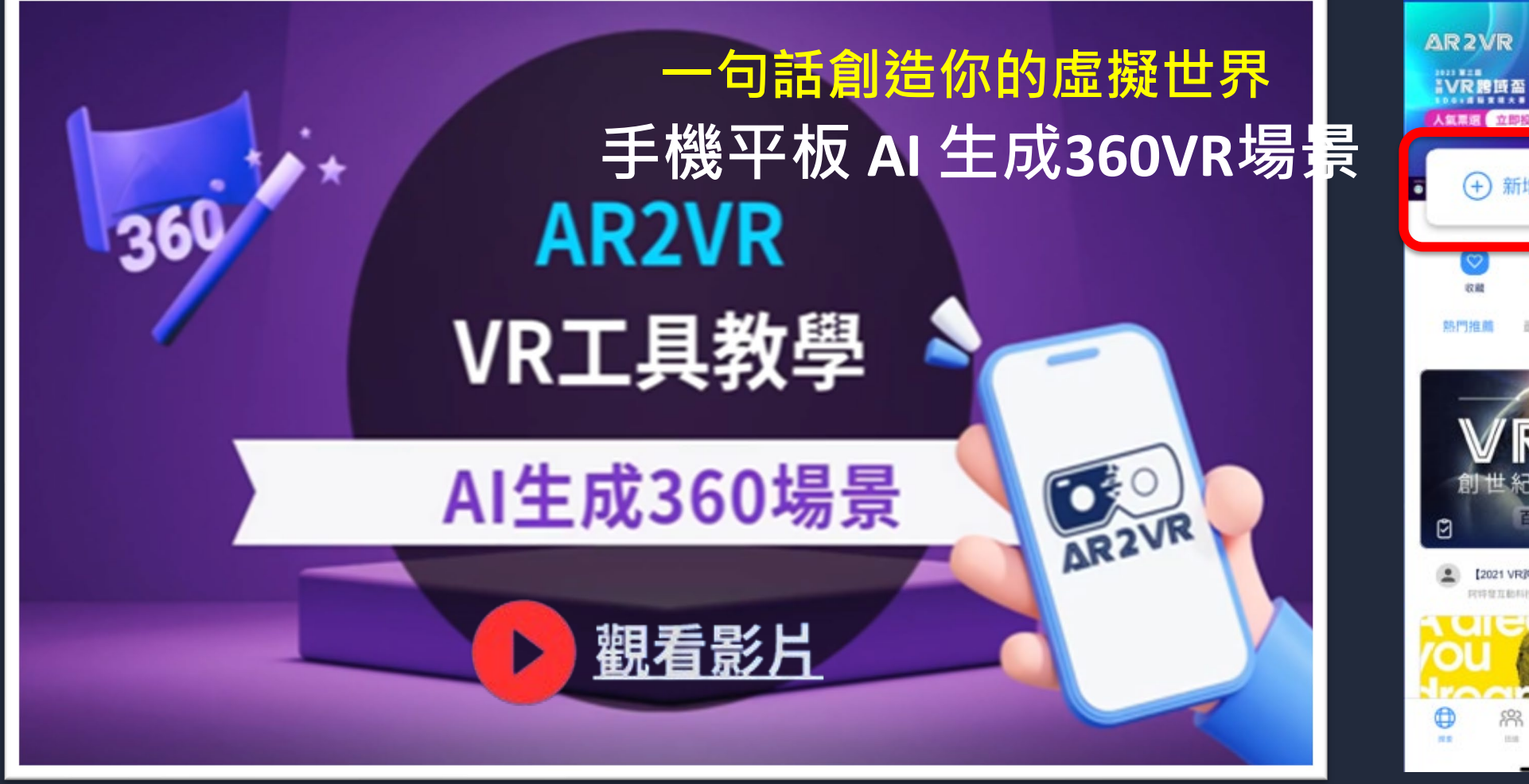

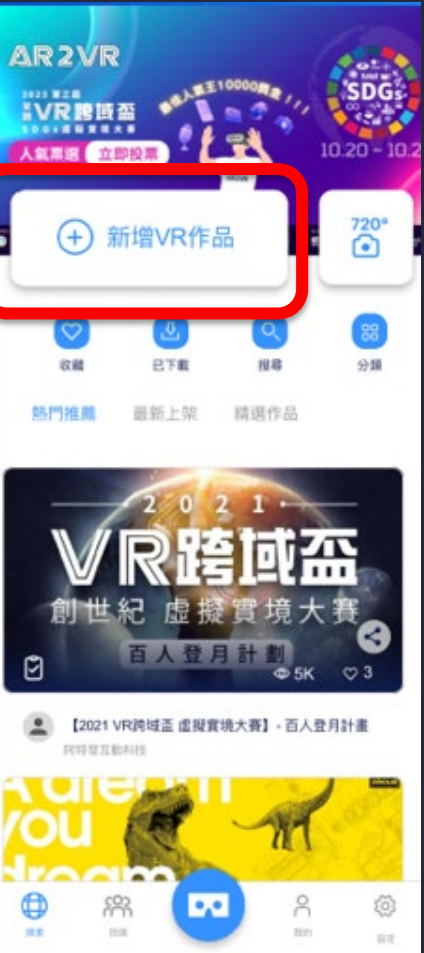

無授權帳號可使用Gmail 免費使用;研習提供帳號一個月使用。

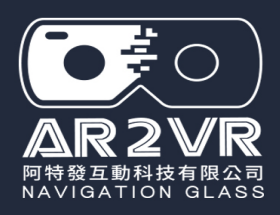

## 想取得 AI 生成360場景快速說明 生成無次數限制

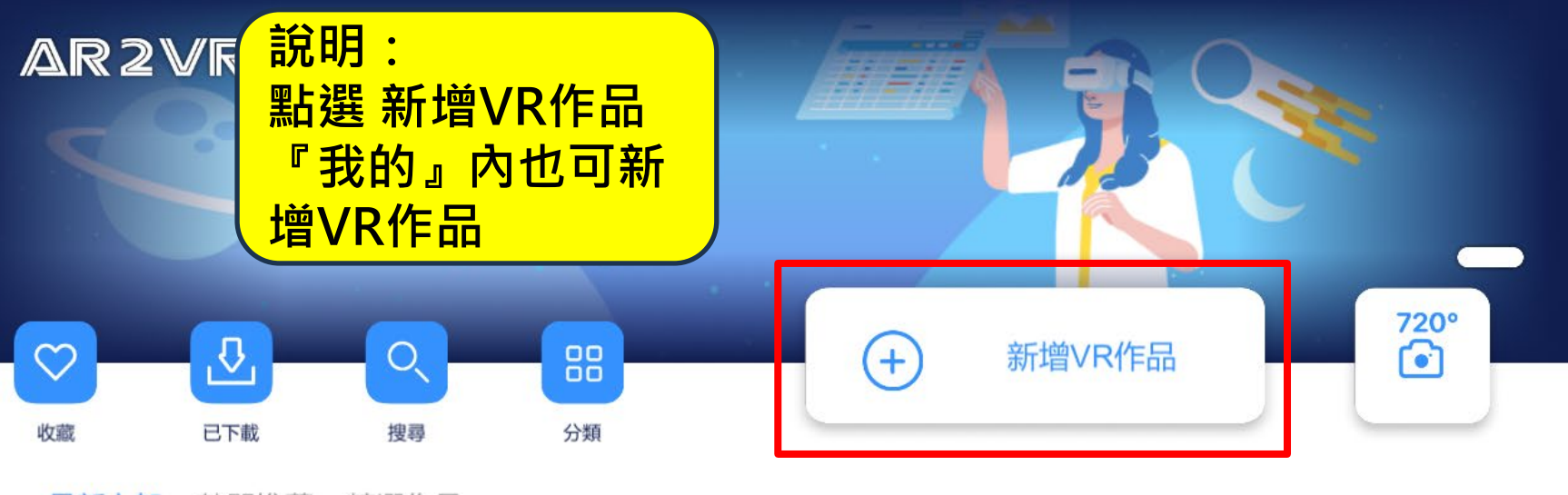

最新上架 熱門推薦 精選作品

竹縣五金-新埔柿餅

新竹縣東興國小 張博裕

探索

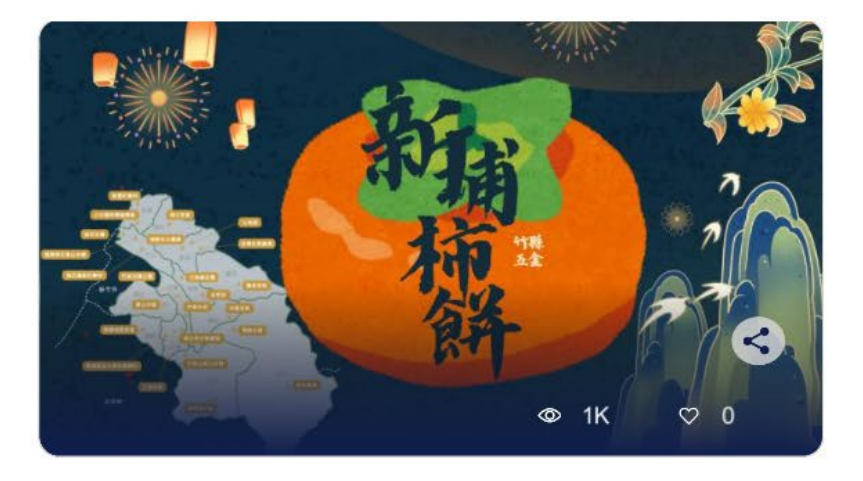

3

班級

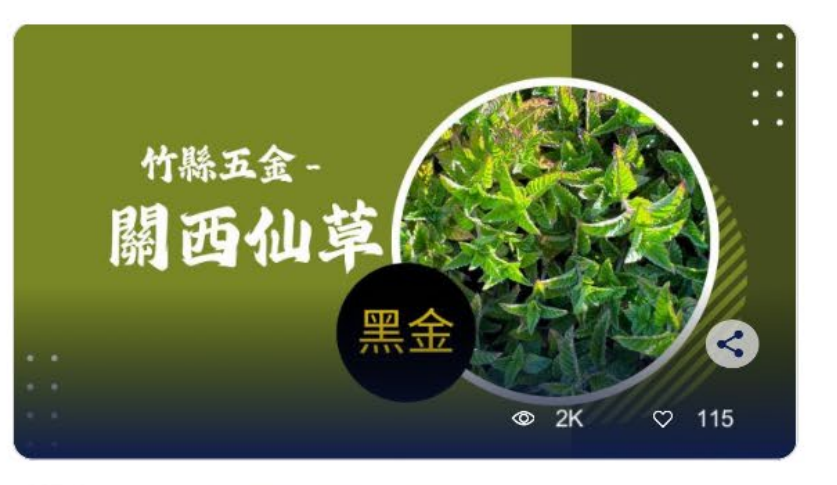

● 竹縣五金-關西仙草VR探索

 $\stackrel{\circ}{\cap}$ 

我的

())

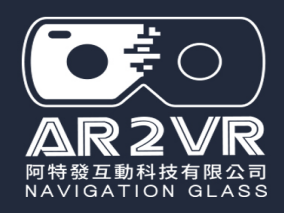

## 想取得 AI 生成360場景快速說明 生成無次數限制

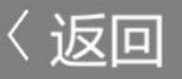

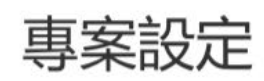

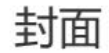

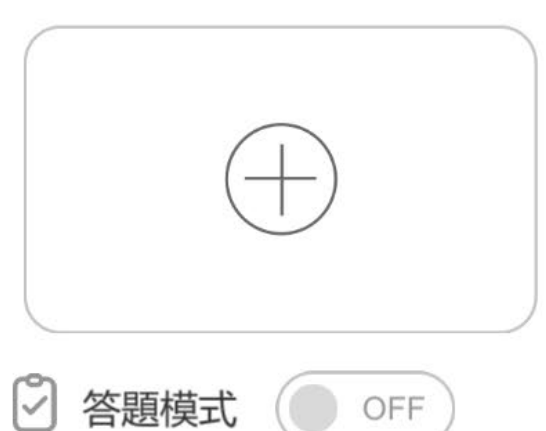

#### 專案名稱

專案20250320

專案描述

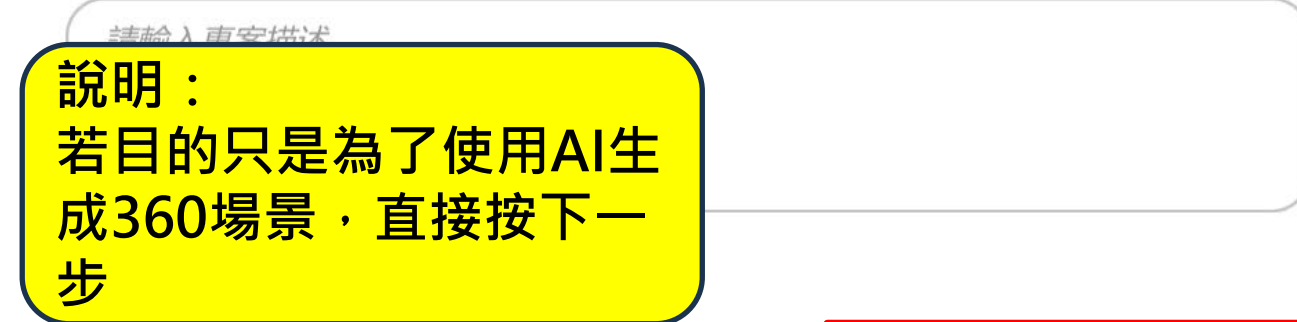

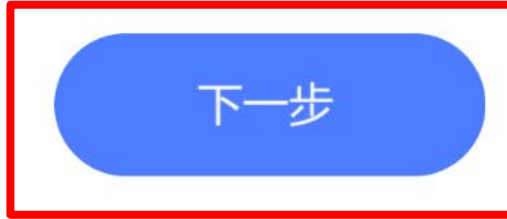

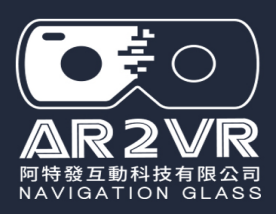

## 想取得 AI 生成360場景快速說明

| 〈返回           |             |
|---------------|-------------|
| 專案設定          |             |
| 封面            | 專案名稱        |
|               | 8820240526  |
| $\oplus$      | 專案描述        |
|               | IMA A WRING |
| 答 答题模式 () OFF |             |
|               | 1           |

新增VR作品就是用平板(手機)編輯,如只想要AI生成360,按下一步

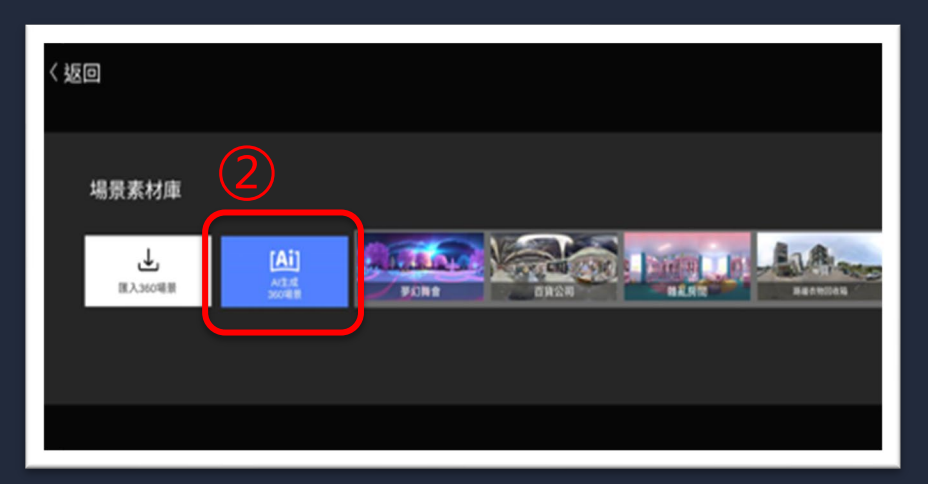

點選 AI生成360場景

使用電腦生成,按儲存裝置,可選擇存檔路徑

| [Ai] AI生成360場景 |                          |
|----------------|--------------------------|
| 場景描述           | 選擇風格                     |
| 請描述你想像中的場景畫面   | 1960s Ethereal Fantasy V |
|                | 0/380                    |
|                |                          |

1.輸入場景描述(中英文都可) 2.選擇場景風格 3.按 AI創建

生成無次數限制

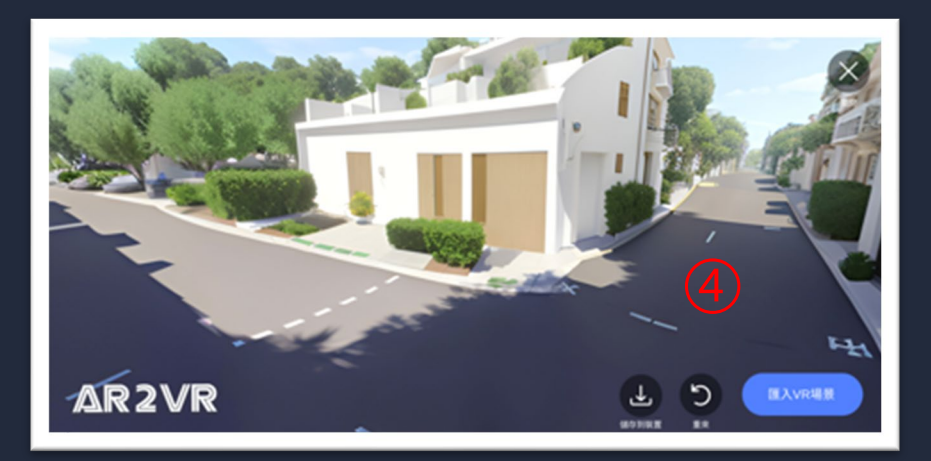

1.按儲存裝置,檔案會存在手機平板
 2.按重來,可再重新生成
 3.按匯入VR場景,該相片進入編輯

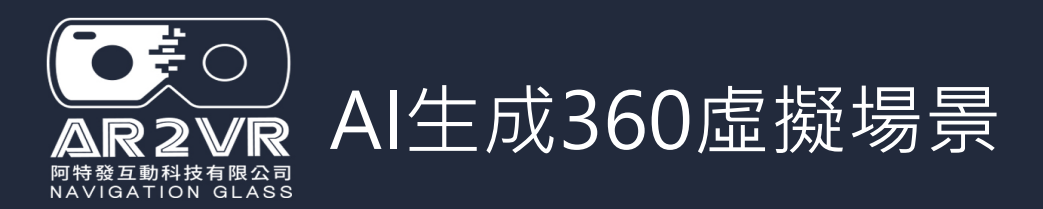

### 1-AI生成360虛擬場景可以製作虛擬的VR

2-想好故事腳本大綱

3-設想腳本場景畫面描述(中英文都可),選擇場景風格後生成,若故事 場景架構差不多,可以重複生成不同畫面場景

4-利用素材小工具搜尋相關腳本插畫作為資訊點素材

5-文字素材,可利用Copilot或ChatGPT寫入故事腳本描述,升成場景文字描述(也可用來生成插畫)

6-相關插畫有需要,可以截圖並使用去背工具,轉為PNG檔

7-是否加入音樂、語音、音效等效果

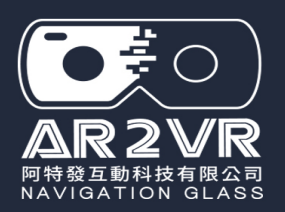

# 360場景來源說明 方式5-平面圖轉360場景

AR2VR 導覽眼鏡

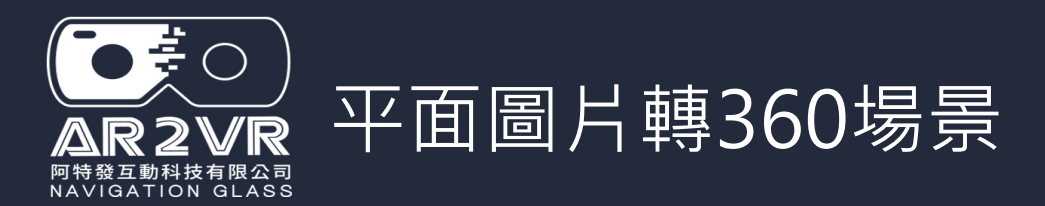

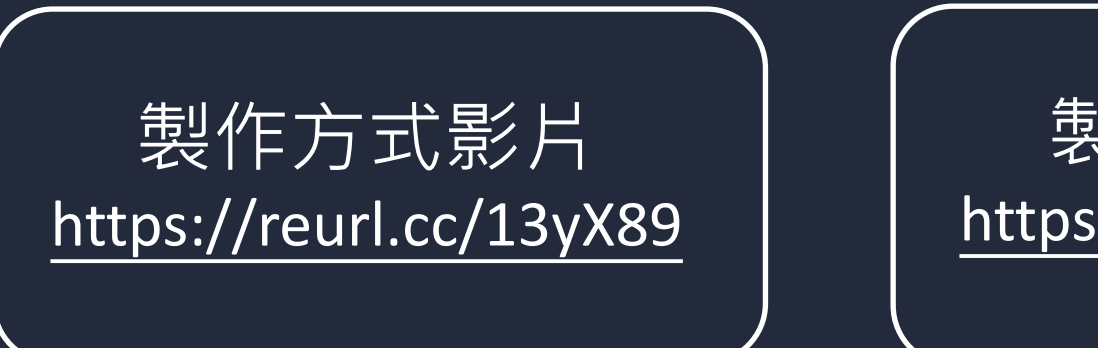

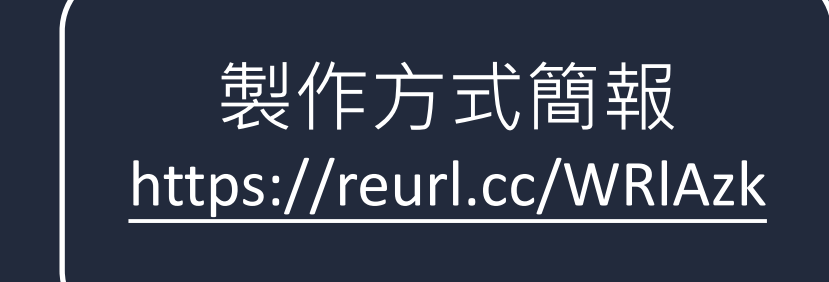

### 1-使用平面圖轉360的運用方式,可於手機APP探索內找 到很多案例

2-例如以校園平面圖之類作為各場景傳送門建立用

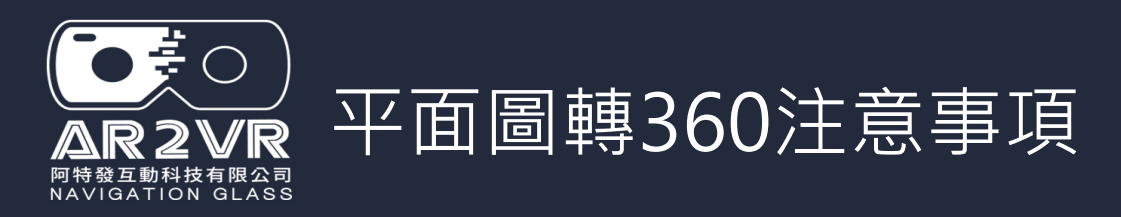

AR2VR創作的活的,一切在於你的想像

- 1-360相片是長方形2比1比例的圖片。 平面圖轉360就是圖檔會被拉長(越滿版變形 越大)
- 2-除非找不到想要的360場景素材或創作上有一兩頁有需求,否則不建議全部用此方 式做場景素材
- 3-雖然平面圖都可轉360,但是平面圖轉360是把圖片拉成長方形2比1比例的圖片, 平面看不出差異,但放入AR2VR場景區後觀看時會變形,所以使用上都需要先上 傳雲端觀看測試,再修改。
- 4- 平面360加入編輯場景,資訊點文字會有點模糊,但實際專案觀看時文字就清晰些。 (電腦編輯製作過程可用預覽觀看效果)
- 5- 平面圖不一定要拉到滿版,可依創作需求調整
- 6-全黑的平面圖,比較感覺不出變形。做法就是開啟新的簡報頁,再按滑鼠右鍵設定 圖片格式→實心填滿→色彩黑色→轉檔即可(此方式可用於學生繪畫作品或相片展 等,作為資訊點觀看用場景)

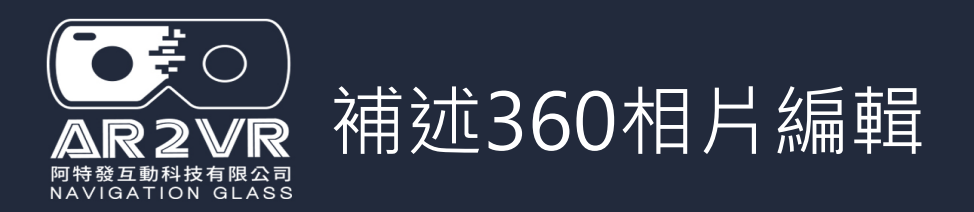

## 360相片基本上不是任何工具都可編輯,但可利用PhotoCap(免費) 或繪聲繪影、Photoshop、illustrator等編輯。在360相片內加入 文字或插圖,添加效果,再另存圖檔。不過所存圖檔(360相片)解 析度會較差,但檔案也較小。

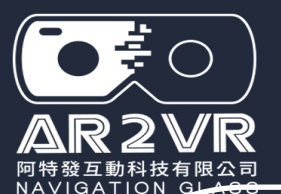

### 場景製作變化效果參考專案

| 播放影片<br>使用同一<br><sup>專案只是製作效</sup><br>實際運用要發揮<br>匯入專案後請先掛<br>使用VR眼鏡觀                      | <b>存止</b><br>-場景<br><sup>女果参考</sup><br><sup>你的創意</sup><br><sup>按課程分享</sup>            | <b>傳这門的闖</b><br>專案只是製作效果<br>實際運用要發揮你<br>匯入專案後請先按題<br>使用VR眼鏡觀看                               | <b>翡遊戲</b><br>參考<br>約創意<br>程分享<br>效果                                                                                 |
|-------------------------------------------------------------------------------------------|---------------------------------------------------------------------------------------|---------------------------------------------------------------------------------------------|----------------------------------------------------------------------------------------------------|
| <b>全黑360場景</b><br><b>陰藏傳这門</b><br>專案只是製作效果參考<br>實際運用要發揮你的創意<br>匯入專案後請先按課程分享<br>使用VR眼鏡觀看效果 | 平面圖<br>360相片<br><sup>要案只是製</sup><br><sup>實際運用要發</sup><br><sup>匯入專案後請<br/>使用VR眼鏡</sup> | <b>1轉360</b><br>修改變化<br><sup>作效果參考</sup><br><sup>發揮你的創意</sup><br>先按課程分享<br><sup>鏡觀看效果</sup> | <b>傳送門與資訊點</b><br>作答選擇<br><sup>專案只是製作效果參考</sup><br><sup>實際運用要發揮你的創意<br/><sup>匯入專案後請先按課程分享</sup><br/>使用VR眼鏡觀看效果</sup> |
|                                                                                           | 點選連結後<br>https://re                                                                   | 後可下載專案<br>url.cc/p3z718                                                                     |                                                                                                    |

下載上面專案可開啟AR2VR軟體後匯入,於本地草稿內,專案再按上傳雲端,使用VR眼鏡觀看效果。 另外點選專案編輯了解製作方式參考 AR2VR導覽眼鏡